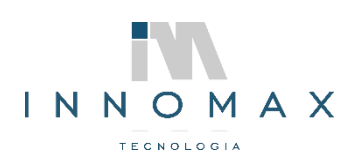

INNOMAX TECNOLOGIA - www.innomax.com.br - contato@innomax.com.br Av. Josué de Queirós, 901 Matozinhos São João Del Rei - MG 36305 144 (32) 3379-8115 | (32) 9 9988-6242

## CONFIGURAÇÃO PARA IMPRESSÃO DE ETIQUETA VIA COLETOR MOBILE

- Instale um servidor de aplicação no computador onde estiver conectado a impressora de gondola.
- Pare de desative o serviço **ServiceMobile**.

| Nome                                                                                                    | ^                                                                                                    | Descrição                                                                                                    | Status                                                                  | Tipo de Inicialização                      | Fazer Logon                                                                                                    | com                    |
|----------------------------------------------------------------------------------------------------|----------------------------------------------------------------------------------------------------|----------------------------------------------------------------------------------------------------|-------------------------------------------------------------------------|--------------------------------------------|----------------------------------------------------------------------------------------------------|------------------------|
| 🖏 Servidor Cria                                                                                                    | re Fidelidade                                                                                                    |                                                                                                    | Em Exe                                                                  | Automático                                 | Sistema local                                                                                                    | í                      |
| Servidor Cria                                                                                                    | re Mobile                                                                                                    |                                                                                                    |                                                                         | Desativado                                 | Sistema local                                                                                                    | 6                      |
| Carlos Critico (Carlos)<br>Carlos Critico (Carlos)<br>Carlos Carlos (Carlos)<br>Carlos Carlos (Carlos)<br>Carlos (Carlos)<br>Carlos (Ca | Propriedades de<br>Geral Logon<br>Nome do servi<br>Nome de exibi<br>Descrição:<br>Caminho do ex<br>"C:\Program F<br>Tipo de iniciali: | e Servidor Criat<br>Recuperação<br>ço: Servid<br>ção: Servid<br>cecutável:<br>iles (x86)\Criare\<br>zação: Desa | re Mobile (C<br>Dependênc<br>eMobile<br>lor Criare Mob<br>Server/Servic | ile<br>ceServerMobile.exe"                 | A local<br>A local<br>A l |                        |
| <ul> <li>Solicitante d</li> <li>Spooler de li</li> <li>Suporte do F</li> <li>SysMain</li> <li>System Guai</li> <li>TeamViewer</li> <li>Telefonia</li> <li>Temas</li> </ul>                                                                                                    | Status do servi<br>Iniciar<br>Você pode esp<br>serviço é inicia<br>Parâmetros de                                                      | iço: Parado<br>Parar<br>pecíficar os pará<br>sdo aqui.<br>inicialização:                                        | metros de inic                                                          | Pausar Contin<br>ialização aplicáveis quar | a local<br>a local<br>a local<br>ndo o a local<br>a local<br>a local<br>o de res<br>a local                                                                                                    | l<br>l<br>l<br>l<br>de |
| Content of the second second s                                                                                                    | e Ponto                                                                                                    | Verifica po<br>Objetos d                                                                                        | OK                                                                      | Cancelar<br>Manual (Início do G<br>Manual  | Aplicar<br>a Sistema local<br>Sistema local                                                                                                    | 1                      |

• Na aba Logon marque para Permitir que o serviço interaja com a área de trabalho.

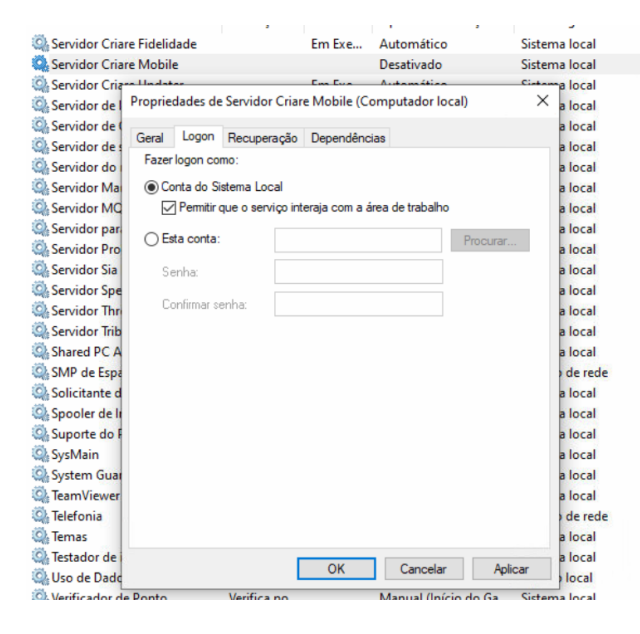

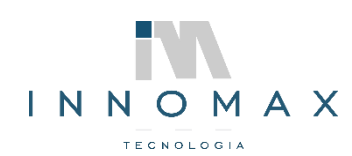

. . . . . . . . . . .

INNOMAX TECNOLOGIA - www.innomax.com.br - contato@innomax.com.br Av. Josué de Queirós, 901 Matozinhos São João Del Rei - MG 36305 144 (32) 3379-8115 | (32) 9 9988-6242

• Vá até a pasta Server e envie o aplicativo ServerMobile como atalho para área de trabalho.

| Nome           |   |                           | Data de modificação        | Тіро           |      | Tamanho                    |         |
|----------------|---|---------------------------|----------------------------|----------------|------|----------------------------|---------|
| msxml5r.dll    |   |                           | 28/11/2022 11:32           | Extensão de ap | lica | 90 KB                      |         |
| 🖉 scktsrvr     |   |                           | 13/11/2019 20:55           | Aplicativo     |      | 2.741 KB                   |         |
| scriptexecutio | n |                           | 16/01/2023 18:05           | Documento de   | Te   | 4 KB                       |         |
| ServerAPISiaF  | / |                           | 28/12/2022 11:52           | Aplicativo     |      | 7.993 KB                   |         |
| ServerAuthEC   |   | Abrir                     |                            |                | h -  | 22.234 KB                  |         |
| ServerFidelida | • | Abrir                     |                            |                | L    | 48.197 KB                  |         |
| ServerMobile   | ~ | Executar como administi   | rador                      |                |      | 30.959 KB                  |         |
| ServerSia      | 9 | Compartilhar com o Sky    | pe                         |                |      | 35.819 KB                  |         |
| ServerSiaFull  | 9 | Compartilhar com o Sky    | pe                         |                |      | 59.337 KB                  |         |
| serversiafull  |   | Solucionar problemas de   | e compatibilidade          |                | o    | 1 KB                       |         |
| ServerTintom   |   | Fixar em Iniciar          |                            |                | o    | 1 KB                       |         |
| ServiceContir  | - | Mover para o OneDrive     |                            |                |      | 18.106 KB                  |         |
| ServiceCriare  | ÷ | Verificar com o Microsof  | t Defender                 |                |      | 22.210 KB                  |         |
| ServiceECom    | Ê | Compartilhar              |                            |                |      | 23.826 KB                  |         |
| ServiceExpXn   | 2 | Adicionar para o arquivo  |                            |                |      | 20.811 KB                  |         |
| ServiceIntegr  | 2 | Adicionar para "ServerMe  | obile.rar"                 |                |      | 76.442 KB                  |         |
| ServiceManif   | 1 | Comprimir e enviar por e  | e-mail                     |                |      | 24.101 KB                  |         |
| ServiceMonit   | 2 | Comprimir para "ServerN   | Aobile.rar" e enviar por e | mail           |      | 22.184 KB                  |         |
| ServiceMQP     |   | Fixar na barra de tarefas |                            |                |      | 21.970 KB                  |         |
| ServiceProces  |   | Restaurar versões anterio | res                        |                |      | 22.417 KB                  |         |
| ServiceProce   | - | Enviar para               |                            | >              |      | Área de trabalho (eriar a) | (aller) |
| services.lst   | _ | critici pere              |                            |                | -    | Area de trabalho (criar a  | amoj    |
| ServiceServer  |   | Recortar                  |                            |                |      | Destinatario de email      |         |
| ServiceServer  |   | Copiar                    |                            |                | 100  | Destinatario do fax        |         |
| ServiceServer  |   | Criar atalho              |                            |                |      | Destinatário do fax        |         |
| ServiceServer  |   | Excluir                   |                            |                | U    | Dispositivo Bluetooth      |         |
| ServiceServer  |   | Renomear                  |                            |                | 1    | Documentos                 |         |
| ServiceServer  |   |                           |                            |                |      | Pasta compactada           |         |
| -              |   | Description devices       |                            |                |      |                            |         |

• Copie o arquivo da área de trabalho abra o EXECUTAR pressionando as teclas **WINDOWS + R** e digite **SHELL:STARTUP** para abrir a pasta de inicialização do Windows.

| 💷 Exec         | utar                                                                                                    | $\times$ |  |  |  |  |
|----------------|----------------------------------------------------------------------------------------------------|----------|--|--|--|--|
|                | Digite o nome de um programa, pasta, documento ou<br>recurso da Internet e o Windows o abrirá para você. |          |  |  |  |  |
| <u>A</u> brir: | shell:startup                                                                                            | ~        |  |  |  |  |
|                | OK Cancelar <u>P</u> rocurar                                                                             |          |  |  |  |  |
|                |                                                                                                    |          |  |  |  |  |

Na pasta que abrir cole o atalho criado do SERVERMOBIL.

|        | Wir | ndows > Menu Iniciar > Programas > Inic | ializar      | ~      | Ō   |
|--------|-----|-----------------------------------------|--------------|--------|-----|
|        | ^   | Nome                                    | Data de mod  | lifica | ção |
| ido    |     | Elgin Vader                             | 10/01/2023 1 | 7:03   |     |
| raba 🖈 |     | ServerMobile - Atalho                   | 12/01/2023 1 | 0:24   |     |
| ds 🖈   |     | 腸 Servidor de terminais Tomm            | 10/01/2023 1 | 4:45   |     |

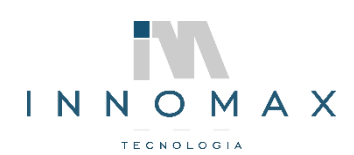

INNOMAX TECNOLOGIA - www.innomax.com.br - contato@innomax.com.br Av. Josué de Queirós, 901 Matozinhos São João Del Rei - MG 36305 144 (32) 3379-8115 | (32) 9 9988-6242

Na pasta C:\Program Files (x86)\Criare abra o SIA.INI e copie os dados da tag [ETIQUETA\_X] e cole em um bloco de notas salvando com o nome ETIQUETAS.INI na pasta C:\Program Files (x86)\Criare\SERVER

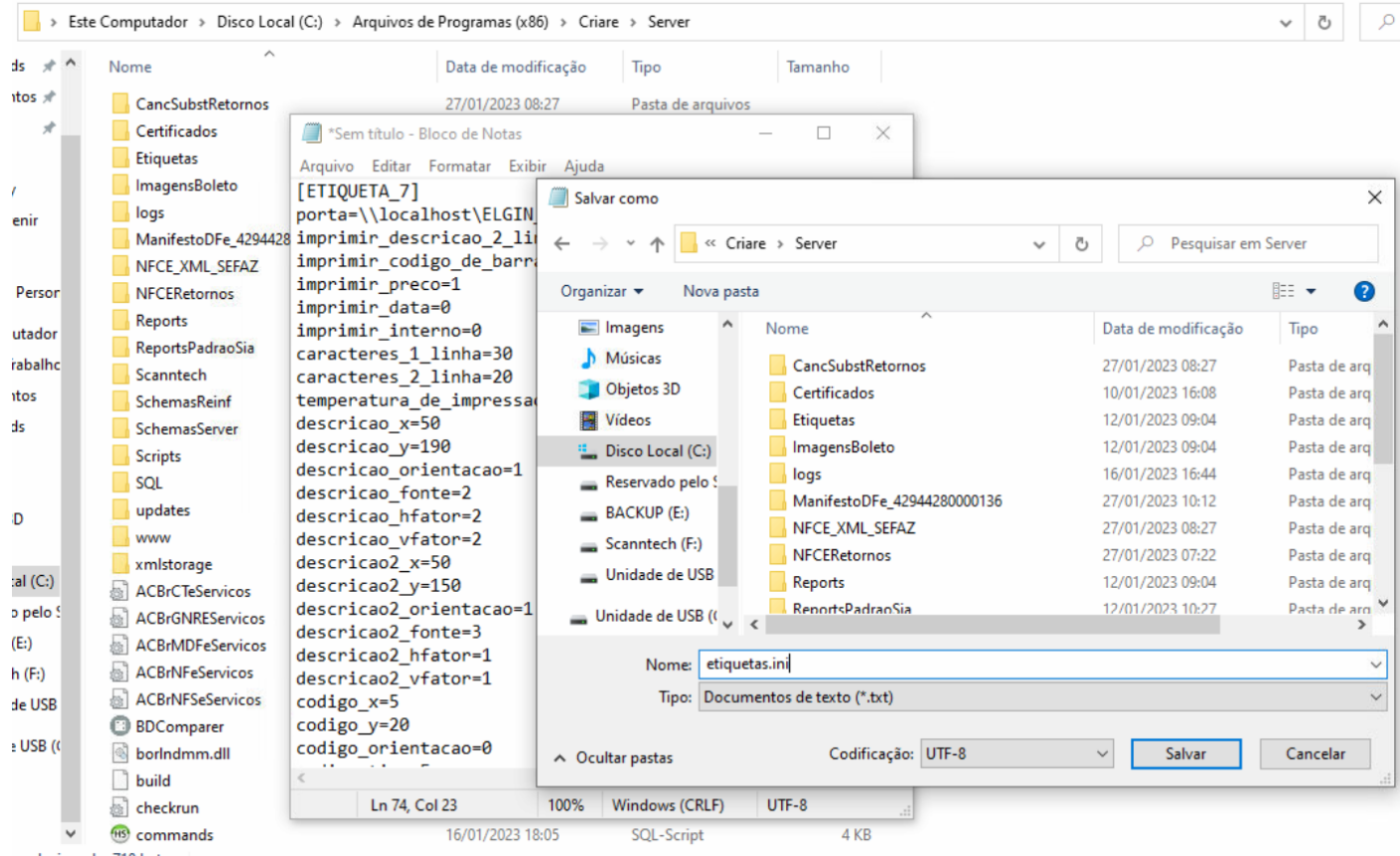

n selecionado 718 bytes

Configure no aplicativo o IP do servidor mobile.

|                                         | RE           |
|-----------------------------------------|--------------|
| Usuário<br>Master                       | SON CONTROLE |
| Senha                                   |              |
| IP/Nome/URL de conexão com o servidor n | nobile       |
| 192.168.2.111                           | -            |
| Lembrar meus dados de acesso            |              |

Na opção emitir etiquetas clique em configurações e selecione o modelo da etiqueta e impressora.

| ÷                  | <ul> <li>← Impressão de etiquetas</li> </ul>                             |       |               |  |  |  |  |  |
|--------------------|--------------------------------------------------------------------------|-------|---------------|--|--|--|--|--|
|                    | DADOS                                                                    | ITENS | CONFIGURAÇÕES |  |  |  |  |  |
| Moo<br>7 -         | Modelo de etiqueta<br>7 - Etiqueta de Gondola/Prateleira (100 mm) II - + |       |               |  |  |  |  |  |
| Layout de etiqueta |                                                                          |       |               |  |  |  |  |  |
| Imp<br>ELC         | ressora<br>GIN L42Pro                                                    |       | -             |  |  |  |  |  |

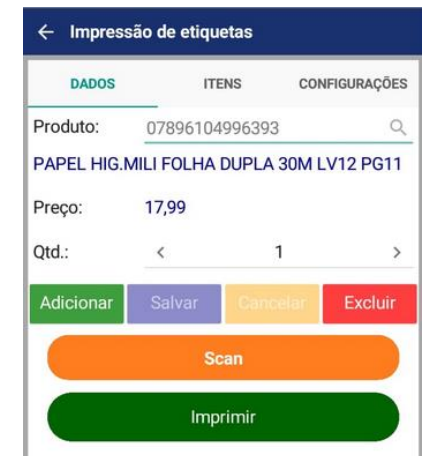

• Volte na aba DADOS e adicione os produtos para impressão das etiquetas.